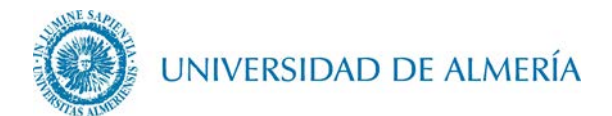

## Manual de configuración de la red inalámbrica EDUROAM en Microsoft Windows

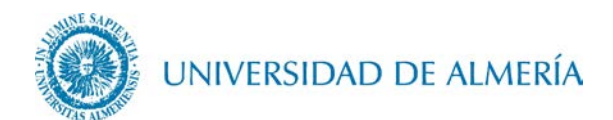

## Introducción

En este documento se detalla los pasos para configurar la conexión inalámbrica a la red *eduroam* de un PC con Sistema Operativo Microsoft Windows.

- 1. Configuración de la red inalámbrica
  - 1.1. Acceda al enlace <u>https://cat.eduroam.org/?idp=104</u>. En este enlace se detectará de forma automática el Sistema Operativo de su PC o portátil, de forma que haciendo clic sobre el botón correspondiente a su S.O., se descargará el instalador asociado al mismo.

## **Bienvenido a eduroam CAT** eduroam Configuration Assistant Tool

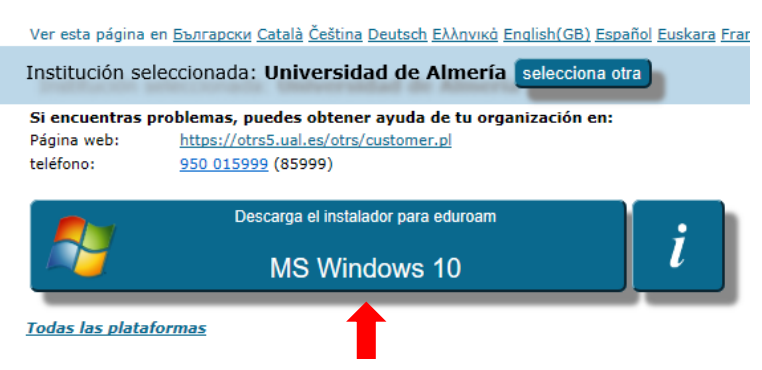

- 1.2. Ejecute el archivo descargado.
- 1.3. Haga clic sobre el botón Siguiente.

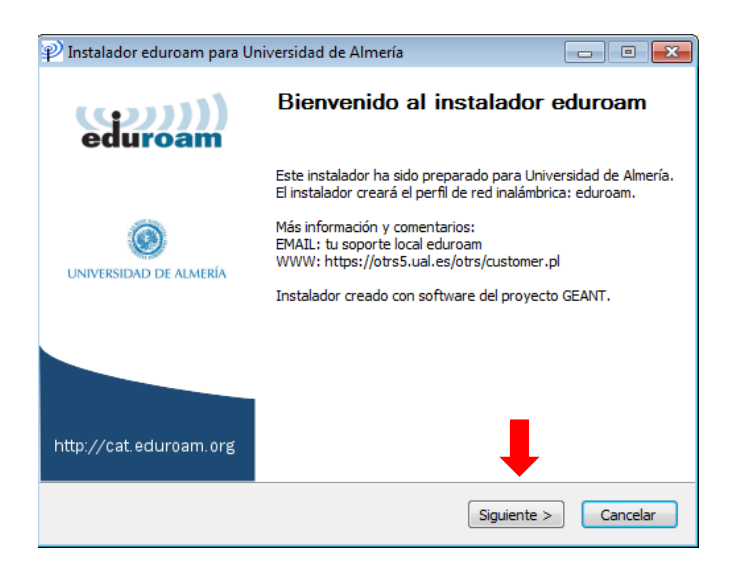

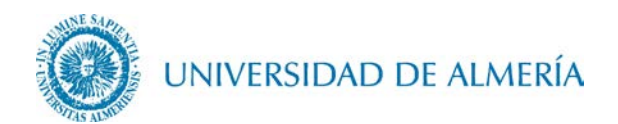

1.4. Haga clic sobre el botón *Aceptar*.

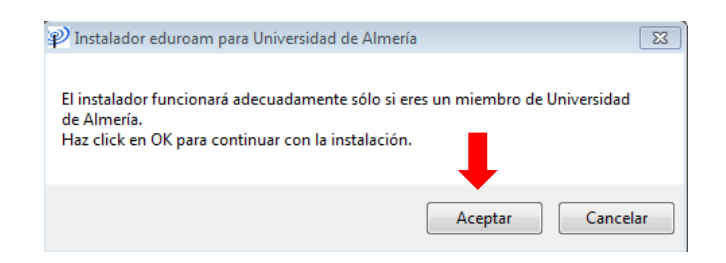

1.5. Escriba su usuario particular, en el formato **usuario@dominio**, así como su contraseña (esta deberá introducirla dos veces).

En el caso de alumnos, el dominio es *inlumine.ual.es*, de forma que un alumno tendría que escribir **usuario@inlumine.ual.es**. Para el caso de personal PAS/PDI el dominio es *ual.es* y tendría que escribir **usuario@ual.es**.

En ambos casos *usuario* se refiere a su nombre de usuario de acceso al Campus Virtual de la UAL.

Posteriormente haga clic sobre el botón Instalar.

| 🔊 Instalador eduroam para Universidad de Almería 🗖 🗉 🖾 |                                        |                   |
|--------------------------------------------------------|----------------------------------------|-------------------|
| Credenciales del u                                     | suario                                 | eduroam           |
| Usuario:<br>Contraseña:<br>Repetir<br>contraseña:      | usuario@dominio<br>••••••••<br>••••••• |                   |
| Nullsoft Install System v                              | 3.0                                    | 2º                |
|                                                        |                                        | Instalar Cancelar |

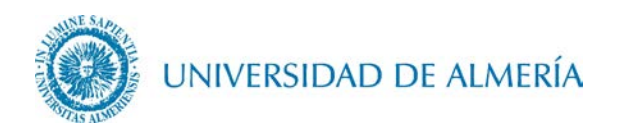

1.6. Haga clic sobre el botón *Finalizar*.

| P Instalador eduroam para U | niversidad de Almería                                                                               |  |
|-----------------------------|----------------------------------------------------------------------------------------------------|--|
| eduroam                     | <b>Instalación finalizada</b><br>Los perfiles de red han sido instalados.<br>Su sistema está listo. |  |
| UNIVERSIDAD DE ALMERÍA      |                                                                                                    |  |
| http://cat.eduroam.org      | Ļ                                                                                                   |  |
|                             | Finalizar                                                                                           |  |

1.7. A continuación pulse sobre el símbolo redes inalámbricas de la barra de tareas *(esquina inferior derecha de la pantalla)* para que se despliegue la lista de conexiones inalámbricas disponibles. Haga clic sobre la red *eduroam* para poder comprobar que efectivamente se encuentra conectado a esta red.

| 2º | (i.         | <b>eduroam</b><br>Conectada, seg<br><u>Propiedades</u> | gura        | Desconecta | r |
|----|-------------|--------------------------------------------------------|-------------|------------|---|
|    | ¶.          | <b>OpenUAL</b><br>Abierta                              |             |            |   |
|    | (h.         | mschap<br>Segura                                       |             |            |   |
|    | (h.         | <b>ual</b><br>Segura                                   |             |            |   |
|    | (k          | DIRECT-0d-HP<br>Segura                                 | M252 La     | serJet     |   |
|    | <i>(</i> [. | JM Fdez-Sevilla<br>Secura                              | a - Invitad | dos        |   |
|    | Cont        | iguración de re                                        | <u>d</u>    |            |   |
|    | Wi-Fi       | -<br>Modo av                                           | ión         |            |   |
|    |             |                                                        | ~ "D (      | 〔          | 3 |
|    |             |                                                        | 1           |            |   |
|    |             |                                                        | -           | 1º         |   |

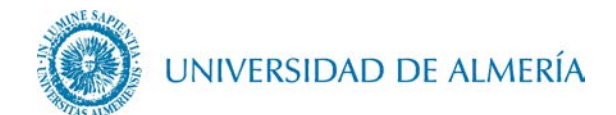

## 2. Cambio de contraseña

En el caso de que caduque su contraseña o quiera cambiarla, debe insertar manualmente la nueva contraseña, para ello vaya a *Inicio* y busque *Panel de Control>Redes e Internet>Centro de redes y recursos compartidos>Cambiar configuración del adaptador*, una vez aquí pulse con el botón derecho del ratón sobre la tarjeta WiFi a configurar y haga click sobre *Estado* 

| Wi-Fi                             |                        |                      |
|-----------------------------------|------------------------|----------------------|
| wual.ual.es<br>Broadcom BCM943228 | <b></b>                | Desactivar           |
| Cor                               | Conectar o desconectar |                      |
|                                   |                        | Estado               |
|                                   |                        | Diagnosticar         |
|                                   | •                      | Conexiones de puente |
|                                   |                        | Crear acceso directo |
|                                   | •                      | Eliminar             |
|                                   | •                      | Cambiar nombre       |
|                                   | •                      | Propiedades          |

En la nueva ventana que aparecerá, haga clic sobre Propiedades Inalámbricas

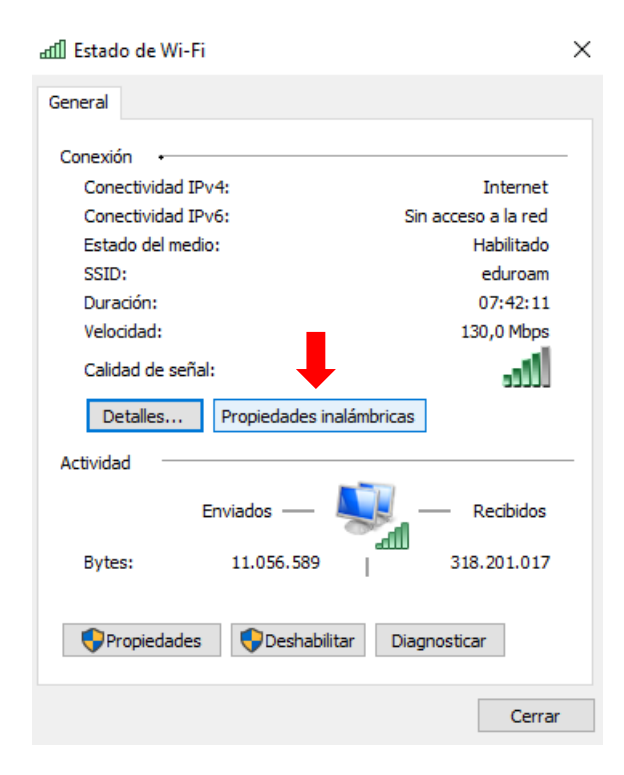

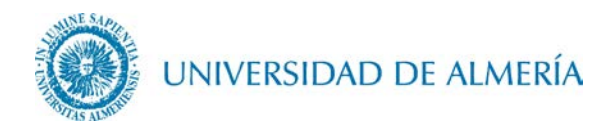

Pulse sobre la pestaña *Seguridad* y haga clic sobre *Configuración avanzada* 

| Propiedades de la red inalámbri                                                       | ica eduroam X          |
|---------------------------------------------------------------------------------------|------------------------|
| Conexión Seguridad                                                                    | 19                     |
|                                                                                       |                        |
| Tipo de seguridad: WP                                                                 | A2-Enterprise ~        |
| Tipo de cifrado: AES                                                                  | · ~                    |
|                                                                                       |                        |
|                                                                                       |                        |
| Elija un método de autenticació                                                       | n de red:              |
| Microsoft: EAP protegido (PEA                                                         | P) V Configuración     |
| Recordar mis credenciales p<br>vez que inicie sesión           Configuración avanzada | ara esta conexión cada |
|                                                                                       | Aceptar Cancelar       |

Haga clic sobre *Guardar credenciales* 

| Configuración avanzada                                                                  |  |  |  |
|-----------------------------------------------------------------------------------------|--|--|--|
| Configuración de 802.1X Configuración de 802.11                                         |  |  |  |
| Especificar modo de autenticación:                                                      |  |  |  |
| Autenticación de usuarios V Guardar credenciales                                        |  |  |  |
| Eliminar credenciales de todos los usuarios                                             |  |  |  |
| Habilitar inicio de sesión único en esta red                                            |  |  |  |
| Realizar inmediatamente antes de que el usuario inicie sesión                           |  |  |  |
| <ul> <li>Realizar inmediatamente después de que el usuario<br/>inicie sesión</li> </ul> |  |  |  |
| Retraso máximo (segundos): 10 🜩                                                         |  |  |  |
| Permitir cuadros de diálogo adicionales durante el inicio<br>de sesión único            |  |  |  |
| Esta red usa LAN virtuales separadas para la<br>autenticación de usuarios y equipos     |  |  |  |
|                                                                                         |  |  |  |
|                                                                                         |  |  |  |
|                                                                                         |  |  |  |
|                                                                                         |  |  |  |
| Aceptar Cancelar                                                                        |  |  |  |

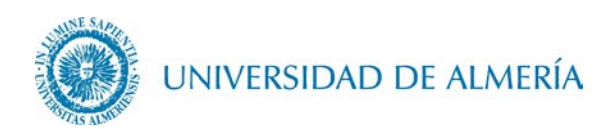

Por último, introduzca su nombre de usuario (en el mismo formato que en el paso 1.5) y su nueva contraseña y haga clic en *Aceptar*.

| Seguridad de Windows                                                                               |                                                          |  |
|----------------------------------------------------------------------------------------------------|----------------------------------------------------------|--|
| Guardar credenciales                                                                               |                                                          |  |
| Guardar las credenciales permi<br>la red sin tener iniciada una ses<br>descargar actualizaciones). | te que el equipo se conecte a<br>sión (por ejemplo, para |  |
| usuario@dominio                                                                                    |                                                          |  |
| •••••                                                                                              | ି                                                        |  |
| Aceptar                                                                                            | Cancelar                                                 |  |